## 自宅の端末から児童アカウントでログインする手順

ご自宅にあるパソコンやタブレットなどの端末から Google アカウントにログインする手順です。なお、学校で使用している Chromebook と異なり、端末によってはアプリが正常に作動しないケースがあることをご承知おきください。

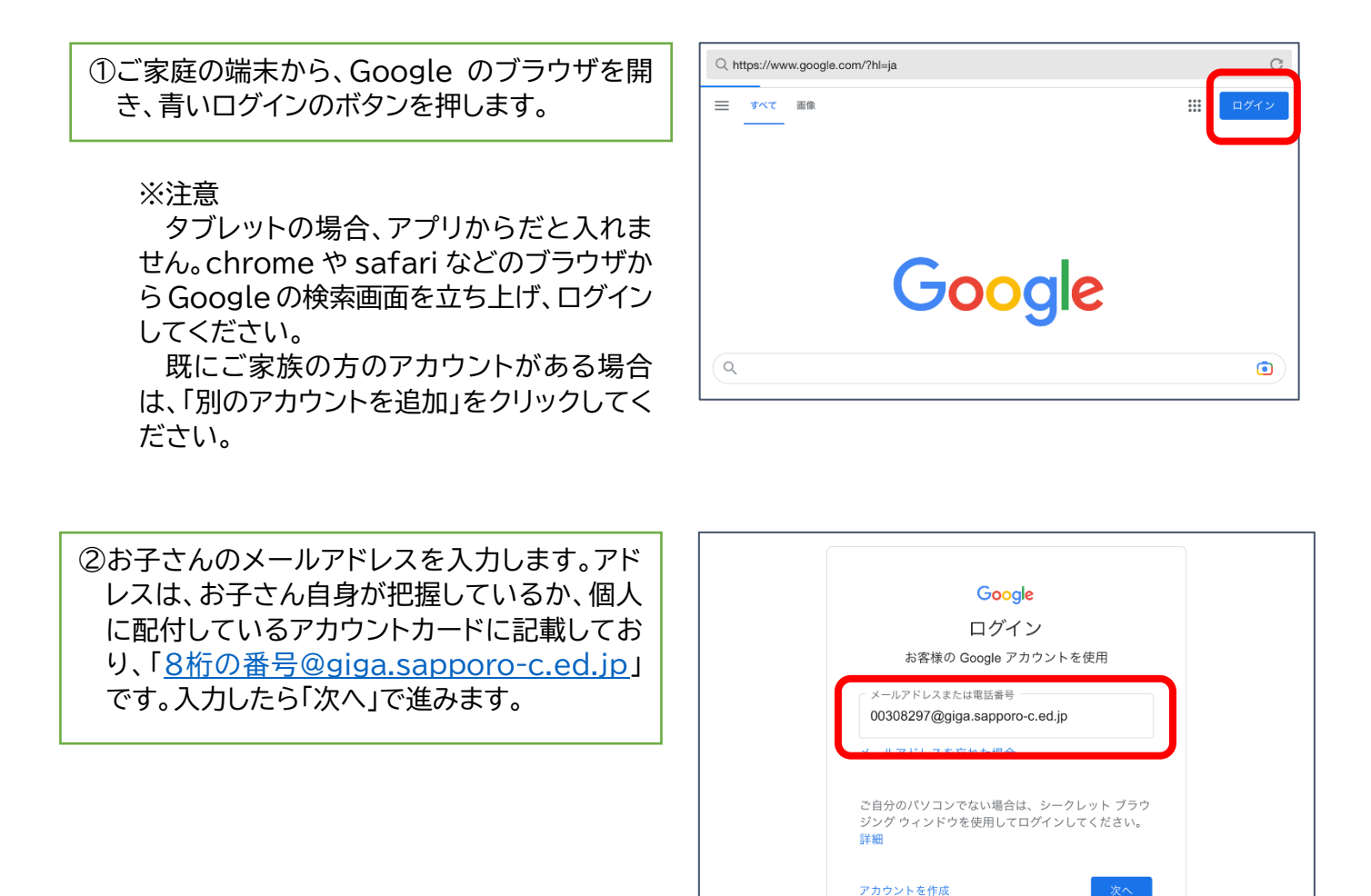

③半角英数字8桁のパスワードを入力し、「次へ」 で進みます。パスワードもアカウントカードに 記載しています。

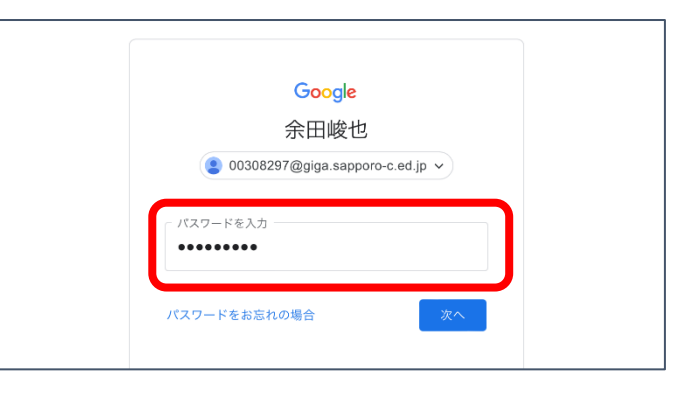

 ④ログインできたら、右上の丸が9個並んだボタ ンからアプリー覧を開きます。
このアプリー覧の中から classroom を開くことができます。

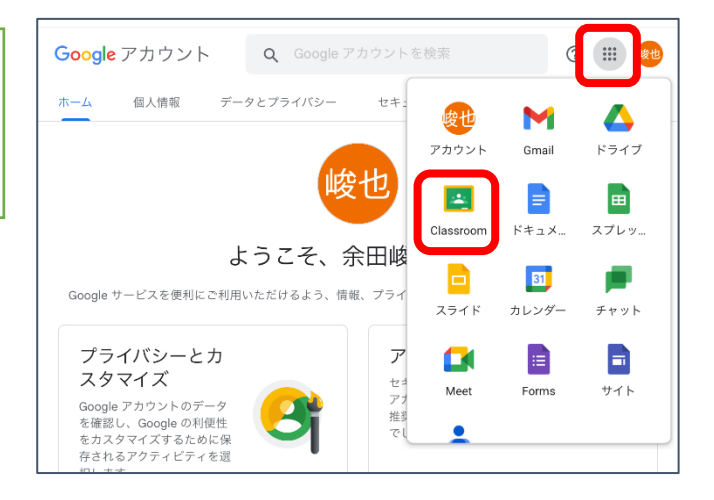

⑤下にスクロールしていくと、「まなびポケット」 のアイコンがあります。

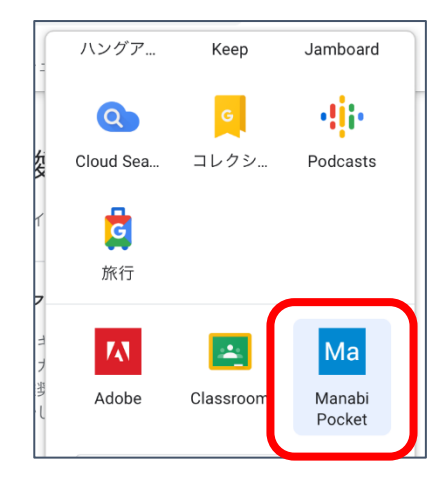

⑥まなびポケットにアクセスして、学校コード 「49797」と半角で入力します。 このとき、「保護者の方はこちら」ではなく、「次 へ」で進んでください。

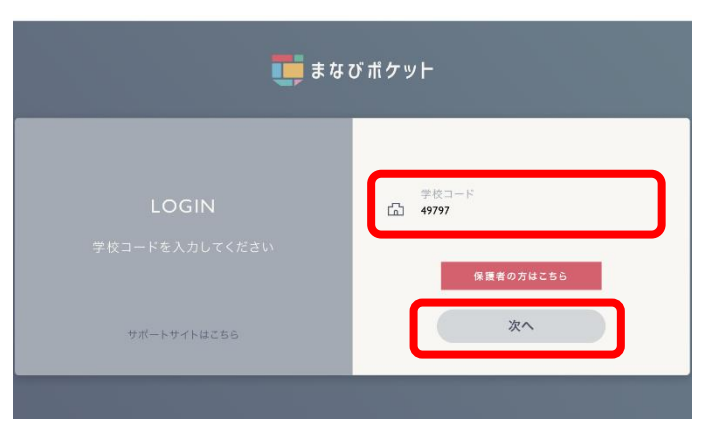

⑦学校コードの入力が終わりましたら、まなびポケットにアクセスすることができ、「オクリンク」や「ドリルパーク」などの機能を利用することができます。

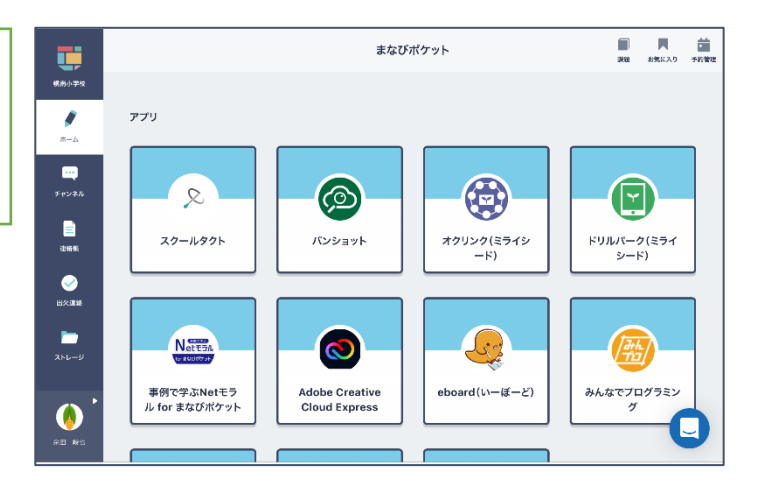